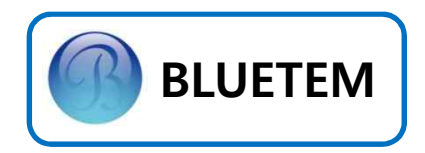

# ELEVATOR DOOR CONTROLLER CONTROL SYSTEM INSTALLATION MANUAL

DCU-3A

**Elevator Door Drive Operator** 

ACE Pyeongchon Tower 601 361, Simin-daero, Dongan-Gu, Anyang-Si, Gyeonggi-do, 14057 Republic of Korea

January 2018

COPYRIGHT 2007, 2008, 2009, 2010, 2011, 2012, 2013, 2014, 2015, 2016, 2017 (주) BLUETEM 이 기기는 산업용으로 급과도 내성 시험, SURGE 내성 시험, 내전압 시험 등에 적합 등록을 한 기기로써, 산업지역에서는 물론 모든 지역에서 사용할 수 있습니다.

\_\_\_\_\_

BLUETEM과 BLUETEM 로고는 BLUETEM의 등록상표입니다

-----

이러한 내용들이 변경될 수 있습니다.

이 사용설명서와 제품은 표기상의 잘못이나 기술적인 잘못이 있을 수 있으며 사전 통보 없이

또는 전자매체나 기계가 읽을 수 있는 형태로 바꿀 수 없습니다.

(주) BLUETEM 의 사전 서면 동의없이 사용설명서 및 제품의 일부 또는 전체를 복사, 복제, 번역

이 사용설명서와 제품은 저작권법에 의해 보호되어 있습니다.

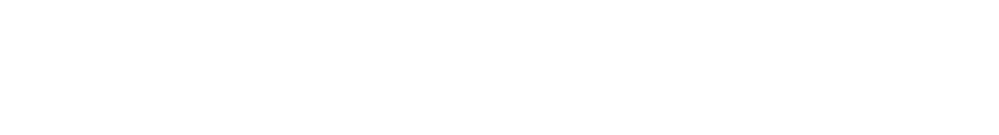

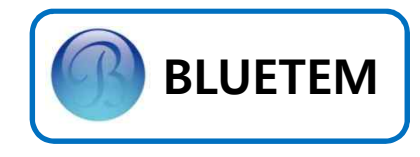

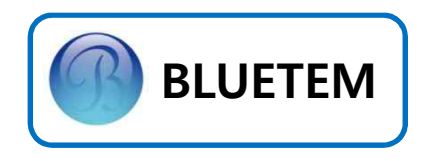

# 안전을 위한 설치 시 확인사항

- 1. 본 제품의 취급 전에 사용설명서를 반드시 읽어 주십시오.
- 2. 입력전원이 단상 AC220V인지 확인하십시오.
- 3. 접지와 Neutral (중성선)이 서로 분리가 되어 있는지 확인하십시오.
- 4. 통전(Power On)시에는 각종 커넥터의 결합/분리 등의 작업을 하지 말아 주십시오.
- 5. 통전(Power On)시에는 컨트롤러의 DIP SW. 변경 및 종단저항 JUMPER등의 조작을 하지 말아 주십시오.
- 6. 통전(Power On)시에는 컨트롤러에 부착된 작은 PCB의 탈/부착 작업 을 하지 말아 주십시오
- 7. DOOR/CAR 운행시에는 컨트롤러의 탈/부착 작업을 하지 말아주십시오.
- 8. 문제 발생시 컨트롤러를 고정하는 BOLT 해체 작업을 하지 마십시오.
- 9. 제품 교체 시 반드시 BASE PANEL과 함께 교체하여 주십시오.
- ※ 위의 유의사항과 사용설명서를 따르지 않아 발생된 사고 및 문제점에 대하여 당사는 일체 책임을 지지 않습니다.

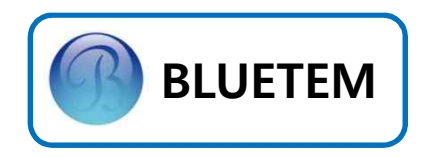

# Contents

| 안전을 위한 설치시 확인사항                   |
|-----------------------------------|
| 1. 설 치                            |
| 1.1 Door Controller 구성도 5         |
| 1.2 조작부 설명 7                      |
| 1.3 Door Button 순서도 8             |
| 1.4 전원 켜기 9                       |
| 2. 기본 조작 방법                       |
| 2.1 MODE BUTTON 10                |
| 2.2 OPEN/UP, CLOSE/DOWN BUTTON 11 |
| 2.3 DOOR OPEN/CLOSE 12            |
| 3. 기본 환경 설정                       |
| 3.1 DOOR Size 측정 13               |
| 3.2 DOOR Size 측정 시 자주 발생하는 Error  |
| 3.3 조정 모드 설정 값 변경 14              |
| 3.4 초기화 하기 15                     |
| 3.5 PARAMETER table 16            |
| 3.6 운행 Pattern 17                 |
| 4. 고급 기능 설정                       |
| 4.1 Can 통신 종단저항 설정 18             |
| 4.2 Door Type 설정 방법 18            |
| 4.3 Test Mode 설정 19               |
| 4.4 Black Box 열람 19               |
| 5. Error Code / Trouble Shooting  |
| 6. 기타 정보                          |
| 6.1 System Spec 21                |
| 6.2 Input / Output Spec 21        |
| 7. A/S 관련 정보                      |
| 7.1 Service를 받으려면 22              |
| 7.2 무상보증 22                       |
| 7.3 무상보증의 예외사항 22                 |

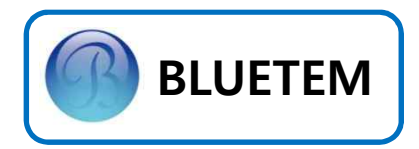

# 1. 설치

1.1 Door Controller 구성도

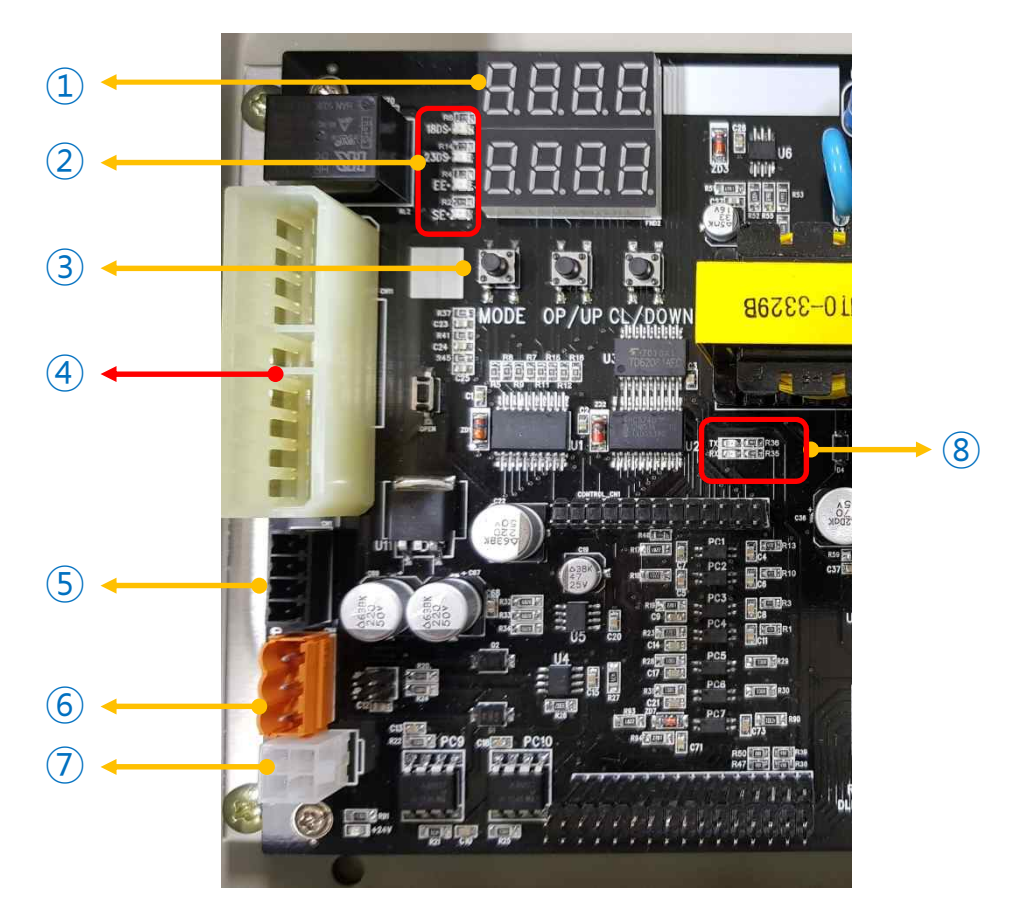

| NO. | 명 칭                         | 설명                                                                                   |
|-----|-----------------------------|--------------------------------------------------------------------------------------|
| 1   | FND                         | Controller 상태 표시                                                                     |
| 2   | Led<br>(18DS, 23DS, EE, SE) | 18DS(열림 리미트 센서), 23DS(닫힘 리미트 센서),<br>EE(Photo Beam(감지시 ON)), SE(Safety Shoe(감지시 ON)) |
| 3   | Switch                      | AUTO/HAND/OPEN/CLOSE/STOP/PARA/UP/DOWN 동작                                            |
| 4   | Connector<br>(Door ↔ Cop)   | DCU-1A/EDI-200 적용시 DOOR 지령신호                                                         |
| (5) | Connector(CN1)              | EE/SE P24, G24 연결                                                                    |
| 6   | Connector(CN4)              | CAN 통신 연결                                                                            |
| 7   | Connector(CN3)              | 18DS, 23DS – Limit Sensor 연결                                                         |
| 8   | Led(RX,TX)                  | CAN 통신 LED(GREEN – 송신, RED – 수신), 통신시 점등함                                            |

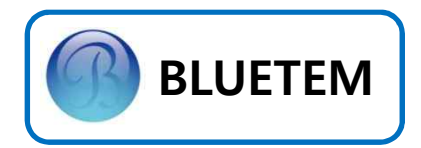

1. 설치

1.1 Door Controller 구성도

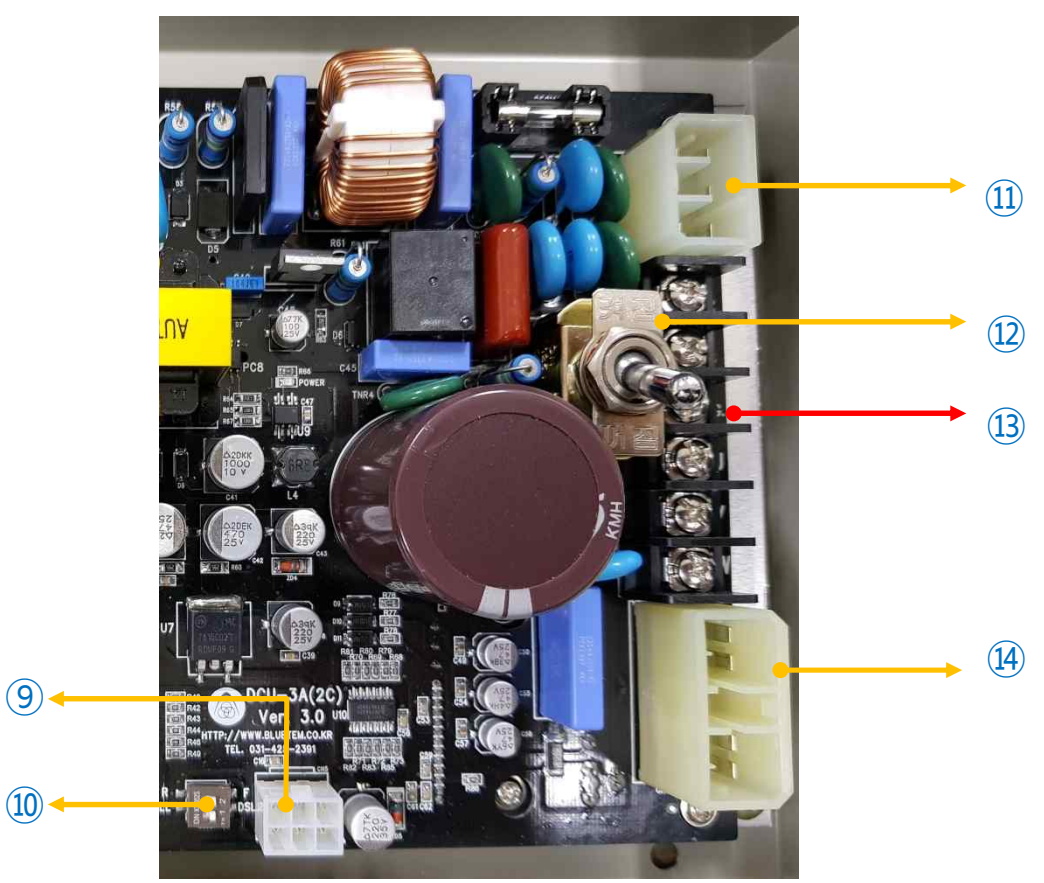

| NO.  | 명 칭                        | 설명                                                                        |
|------|----------------------------|---------------------------------------------------------------------------|
| 9    | Connector(CN5)             | Encoder 연결 <b>(24V ENCODER)</b><br>※ <b>5V ENCODER 사용시 ENCODER가 소손됩니다</b> |
| 10   | Dip Switch                 | DOOR TYPE(DSL,DLL)/(FRONT,REAR) 선택 – DCU-2C(CAN통신 사용)일 경우                 |
| (11) | Connector(CN7)             | Controller내 전원 연결                                                         |
| (12) | Toggle Switch              | Controller내 전원 공급 Switch                                                  |
| 13   | Connector(MOT<br>OR, 입력전원) | DCU-1A/EDI-200 적용시 MOTOR , 입력 전원 연결)                                      |
| (14) | Connector(CN8)             | Motor U, V, W 연결                                                          |

6

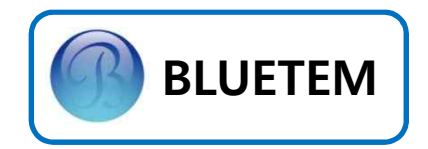

1.2 조작부 설명

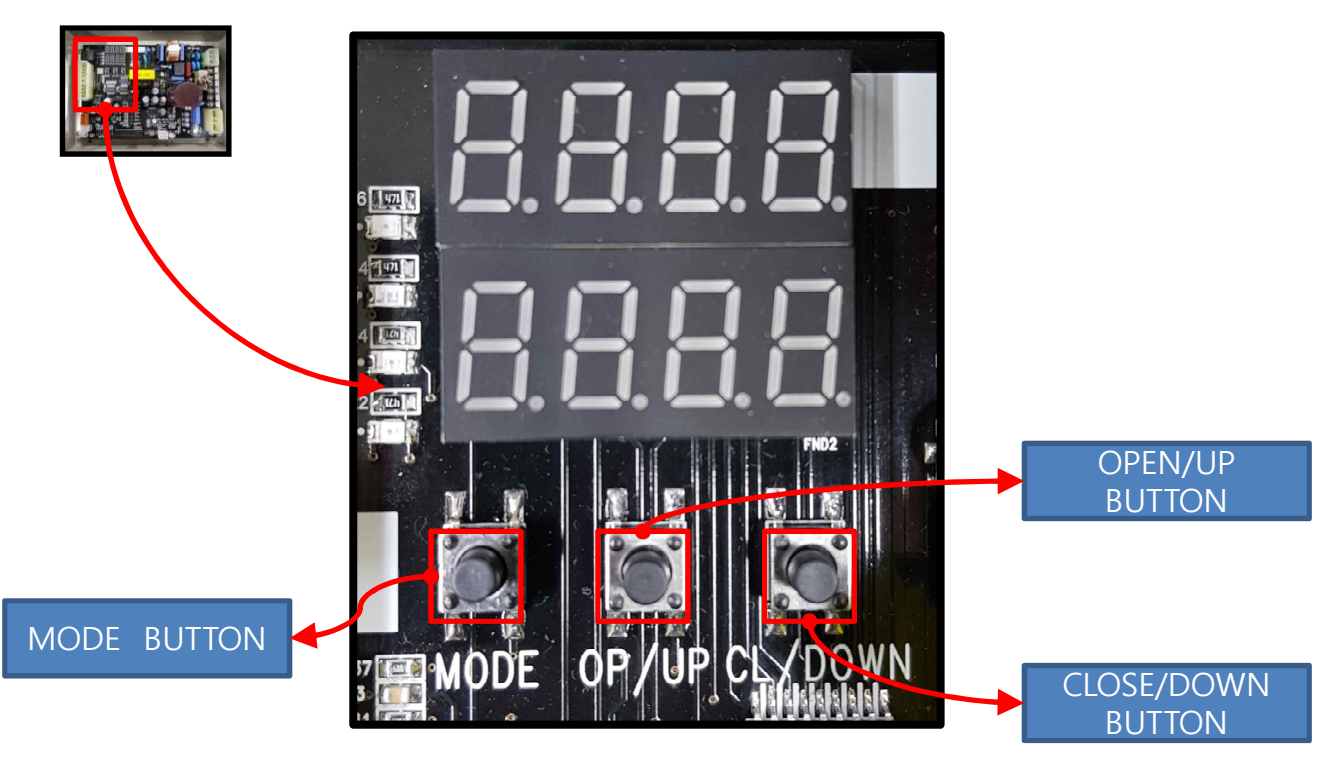

| 명 칭                         | 설 명                                                                                              |
|-----------------------------|--------------------------------------------------------------------------------------------------|
| MODE BUTTON                 | AUTO MODE에서 누르면 HAND MODE 변경 가능합니다.<br>HAND 상태에서 누름 시 PARAMETER 조정 MODE로 진입 됩니다.                 |
| OPEN/UP BUTTON              | HAND MODE에서 DOOR를 열리게 합니다.(AUTO MODE에서 동작 안합니다.)<br>PARAMETER 조정 MODE에서 PARAMETER 설정 값을 증가 시킵니다. |
| CLOSE/DOWN BUTTON           | HAND MODE에서 DOOR를 닫히게 합니다.(AUTO MODE에서 동작 안합니다.)<br>PARAMETER 조정 MODE에서 PARAMETER 설정 값을 감소 시킵니다. |
| MODE + CLOSE/DOWN<br>BUTTON | 동시에 누르면 TEST MODE로 변경 가능합니다.                                                                     |

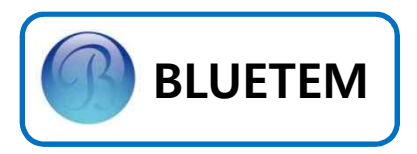

1.3 Door Button 순서도

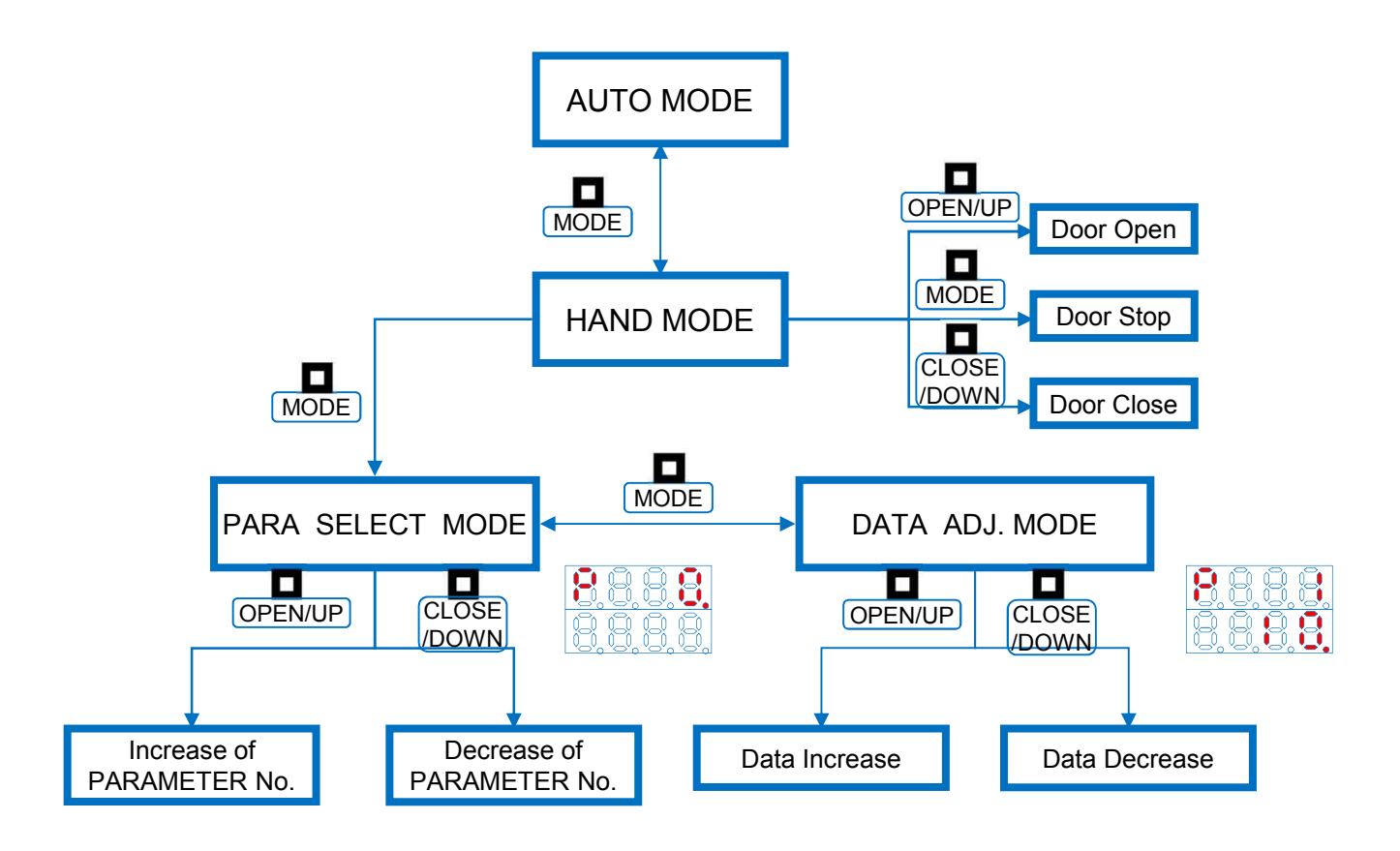

1. AUTO MODE에서는 OPEN/CLOSE BUTTON이 동작 하지 않습니다.

2. PARA. SELECT MODE에서 DATA ADJ. MODE로 변경 시 MODE BUTTON을 1회만 눌려주십시오.

3. PARAMETER값 조정 완료 후에는 PARA .SELECT MDOE 에서 MODE BUTTON을 3초간 눌러주십시오

4. PARAMETER값을 조정하기 전에 DSL/DLL TYPE에 맞추어 DIP SW.를 조정 하십시오

• 18 PAGE를 참고 하십시오

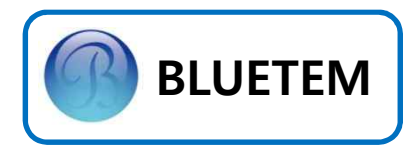

# 1.4 전원켜기 ① DOOR TYPE 확인하기 (DCU-2C(CAN 통신 사용) 시 적용) DOOR TYPE에 따라 아래 사진을 참조하여 조정하십시오

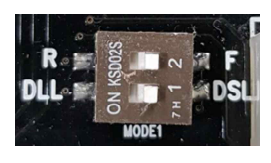

<< DSL/FRONT >>

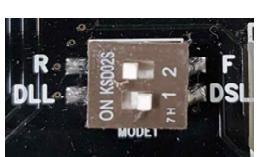

<< DSL/REAR >>

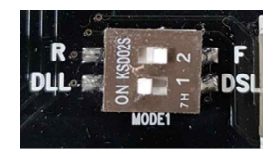

<< DLL/FRONT >>

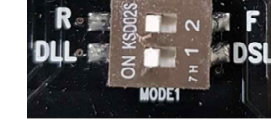

 $\ll$  DLL/REAR  $\gg$ 

#### ※ P. 18 참조

## ② CONTROLLER 전원 공급하기

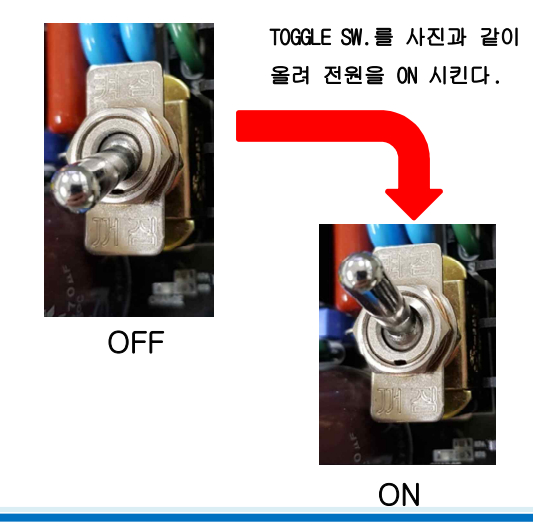

#### ③ 초기 전원 투입시 확인 사항

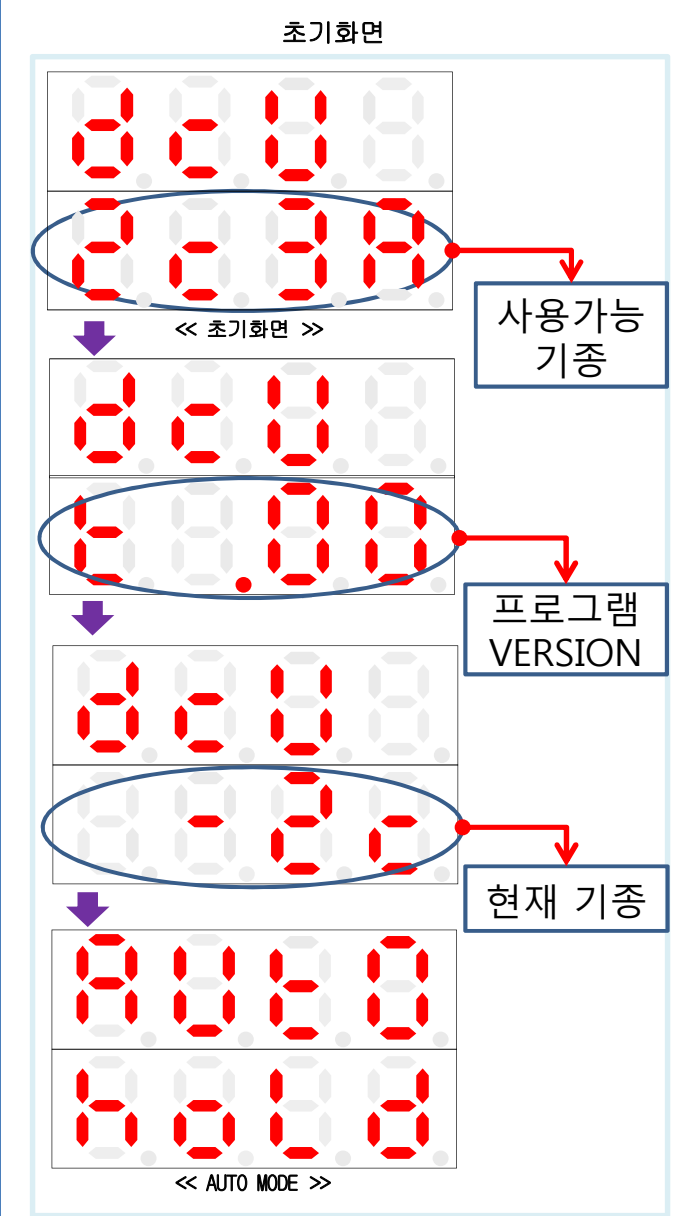

#### 확인 사항

- 1. S/W 버전 확인
- 2. 현장에 맞게 MODEL이 선택이 되어있는지 확인한다.
- 3. AUTO MODE로 넘어가는지 확인한다.
- ※ 적용모델 이 맞지 않을 경우에는 P35값을 변경한다.
- 35 0 : DCU-2C(TAC TYPE)
  - 1 : DCU-1A / MVF-200 / SDI-486(DY30 TYPE)
  - 2 : EDI-200 6 POLE MOTOR / SDI-485(DY20 TYPE)
  - 3 : EDI-200 4 POLE MOTOR / SDI-485(DY20 TYPE)

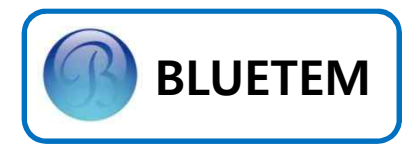

# 2.기본 조작 방법

#### 2.1 MODE BUTTON

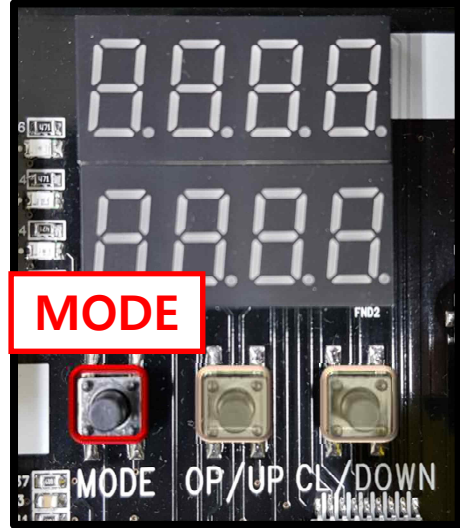

1. 설정 값 변경을 위해 AUTO MODE에서PARAMETER 조정 MODE로 변경 합니다.

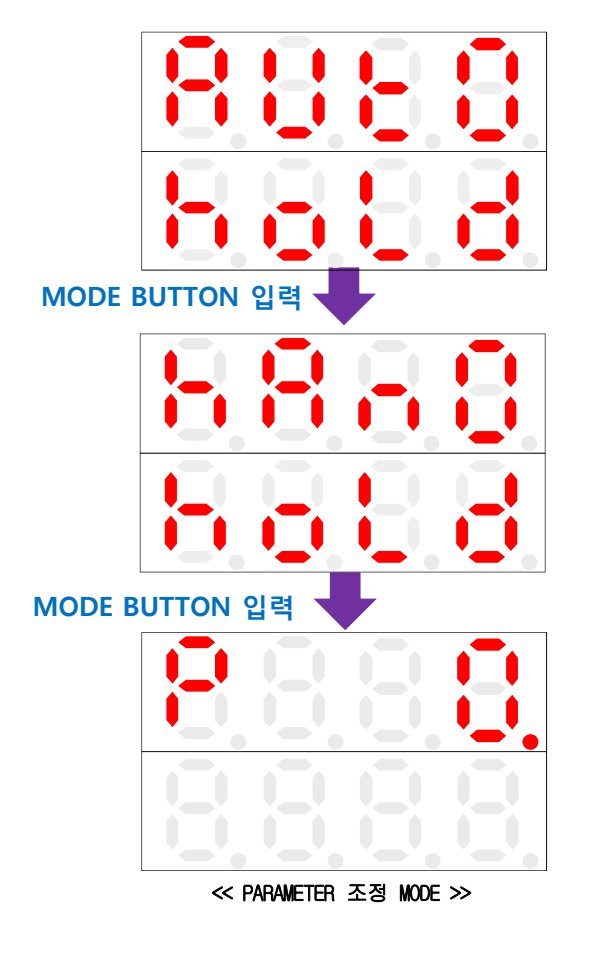

2. PARAMETER 값 변경 MODE로 변경 합니다.

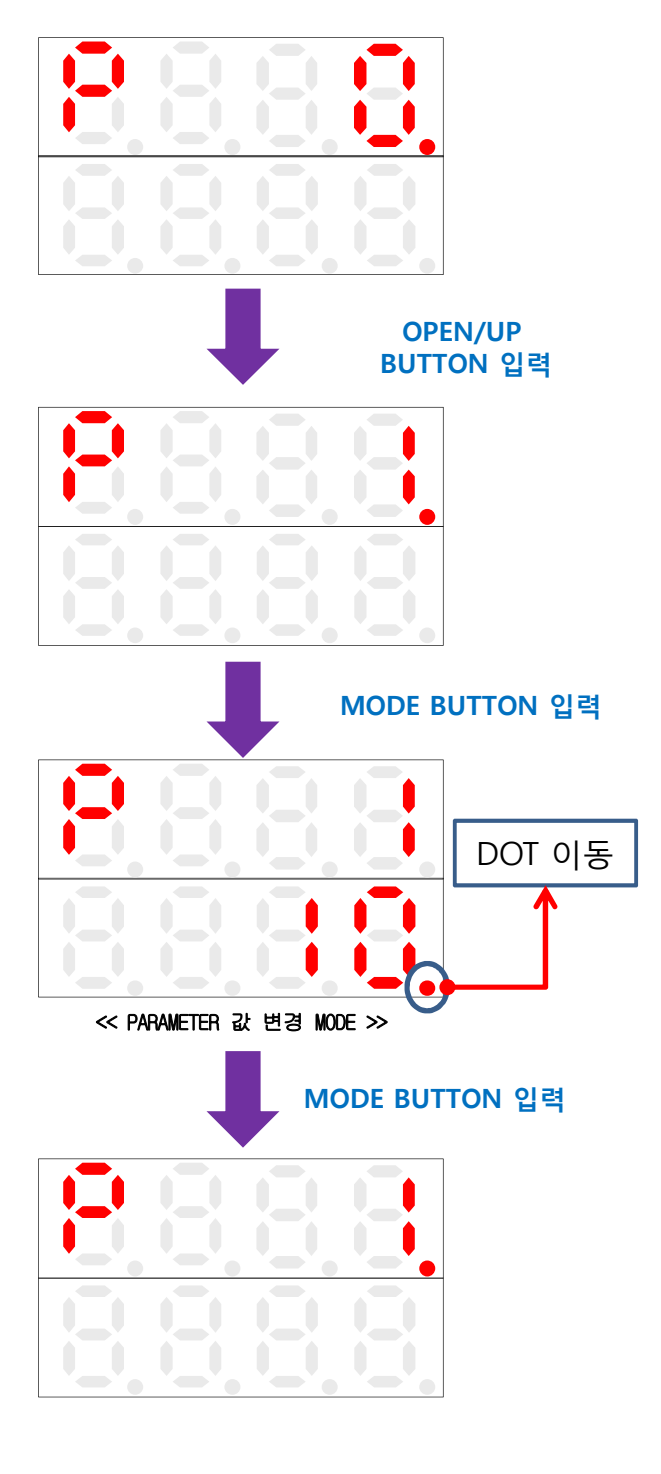

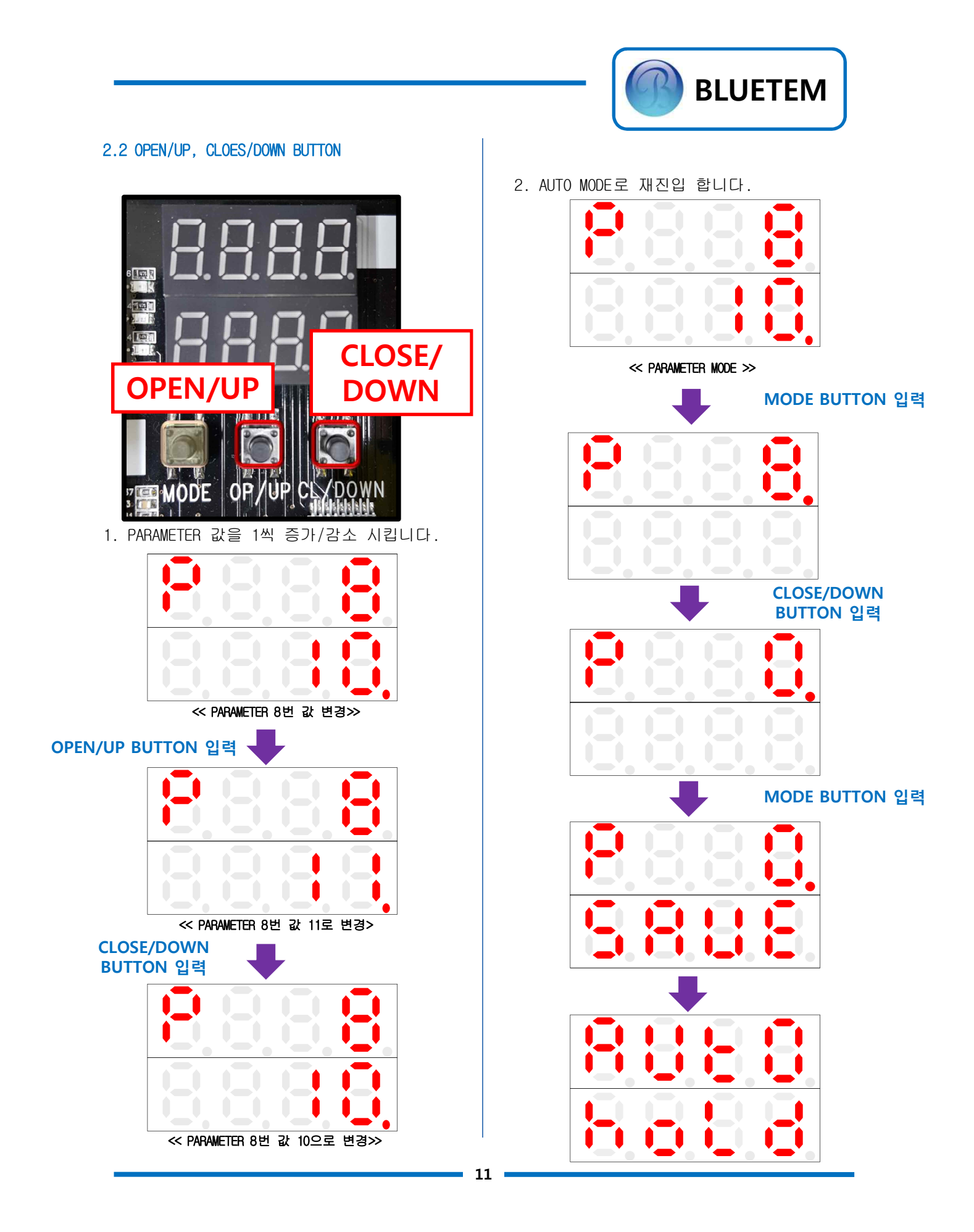

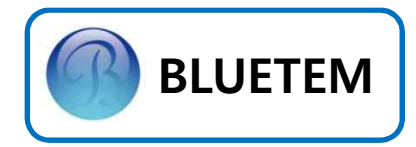

#### 2.3 DOOR OPEN/CLOSE

1. HAND MODE에서 DOOR를 OPEN/CLOSE 합니다.

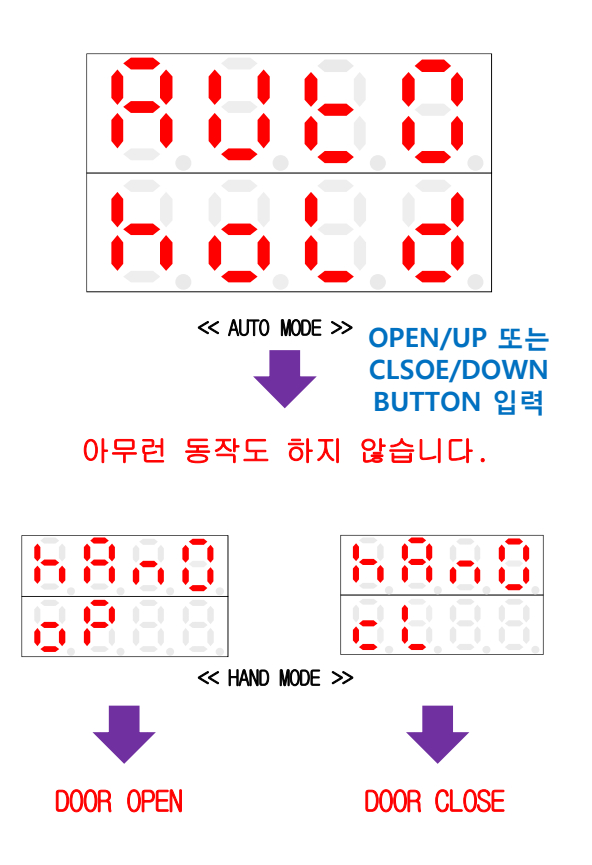

2. AUTO MODE에서의 OPEN/CLOSE 방식은

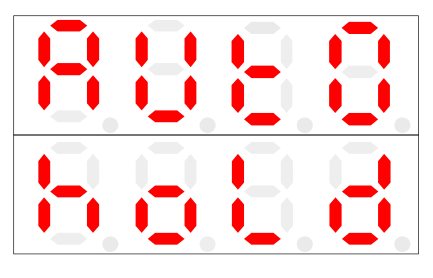

아래 사진과 같은 CP Test 버튼을 누르시면 됩니다.

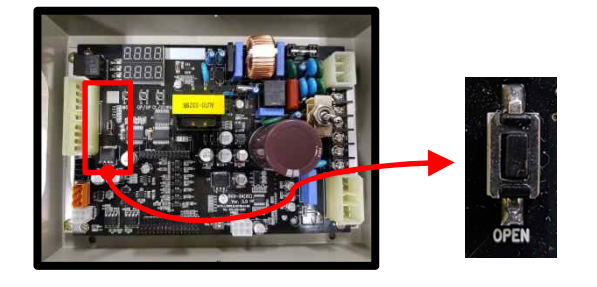

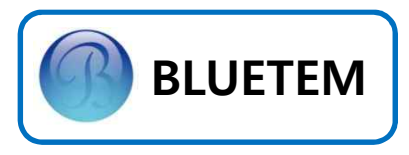

# 3. 기본 환경 설정

3.1 Door Size 측정

출하시엔 Auto Mode로 설정이 되어 있습니다.

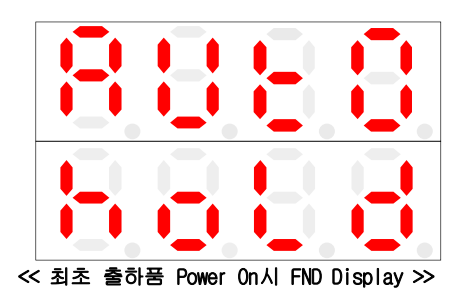

MODE Button을 한번 누르면, Hand Mode로 전환됩니다.

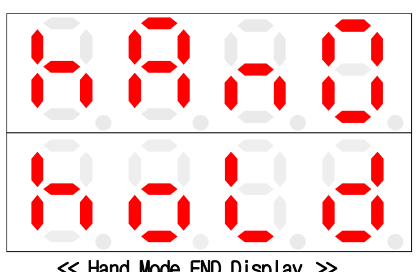

<< Hand Mode FND Display >>

MODE Button을 5초간 누르면 SET MODE로 전환됩니다.

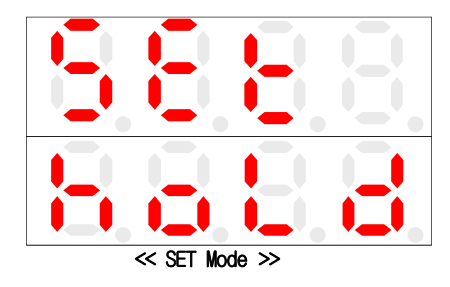

UP Button을 5초간 눌러, Door가 자동으로 열리면서 Open LIMIT SENSOR가 감지되고

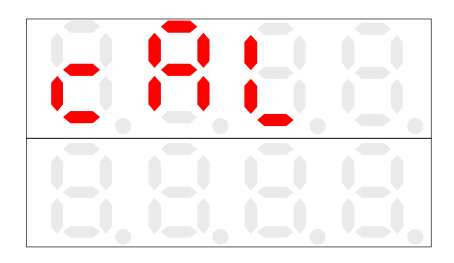

Door가 자동으로 CLOSE LIMIT SENSOR가 감지 될 때 까지 하단에 숫자가 상승하면서 닫히게 됩니다.

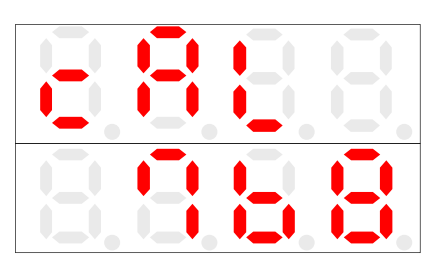

일정 시간 경과 후 Auto Mode로 변경 됩니다.

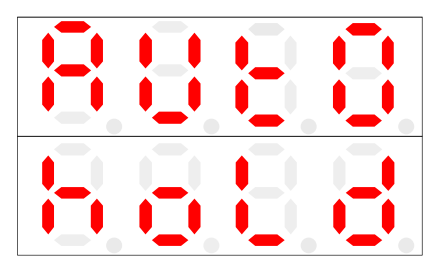

- 도어 사이즈 측정 중 FND에서 펄스 표기가 되지 않을 시 엔코더 상태 또는 TYPE 설정 점검 바랍니 다.

- 도어 운행 방향이 반대일 경우에는 P 36번(MOTOR 상 변환) 값을 변경 해주시거나, 전원 <u>OFF</u>후 <u>MOTOR</u>선 중에 2선을 교체 바랍니다.

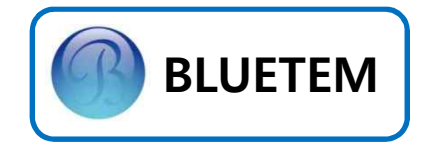

3.2 DOOR SIZE 측정 시 자주 발생하는 ERROR 1.E-OS

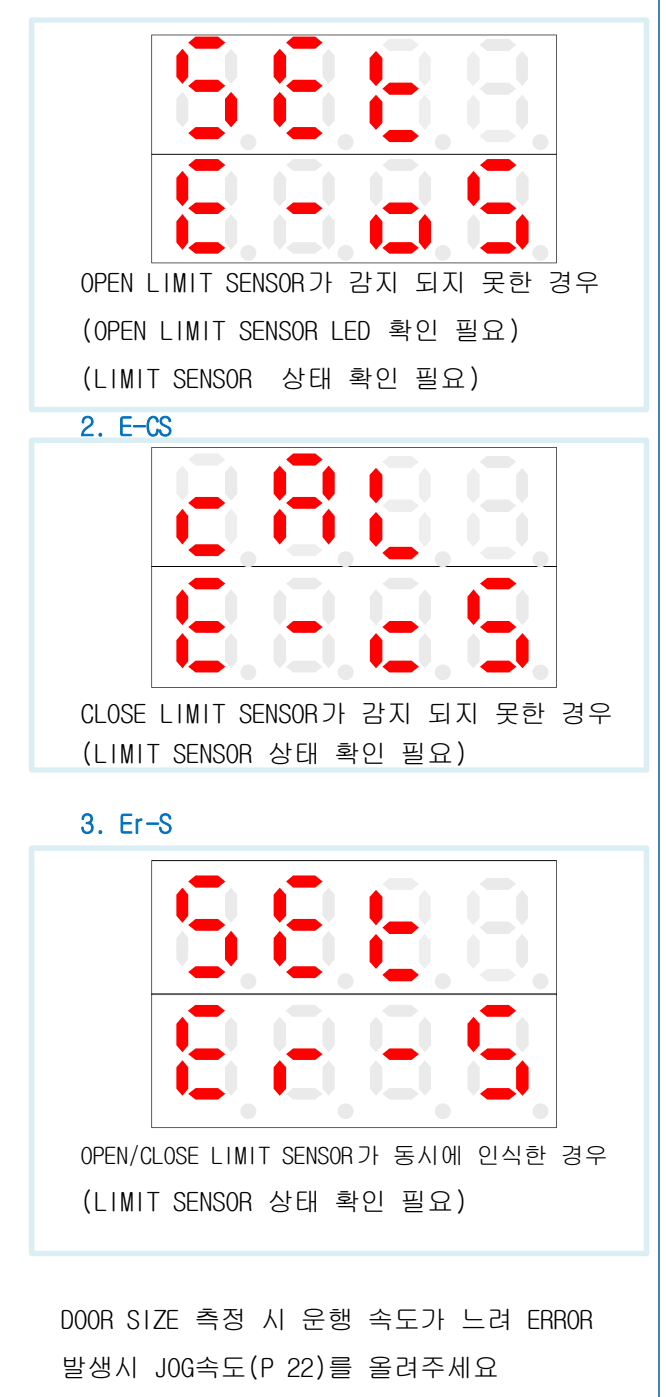

#### 3.3 조정모드 설정 값 변경

현장에서 작업자가 변경할 수 있는 Parameter를 모아놓은 모드입니다. <u>MODE Button</u>을 AUTO Mode에서 2회, HAND Mode에서 1회 누르면 Parameter 조정 Mode로 변환됩니다.

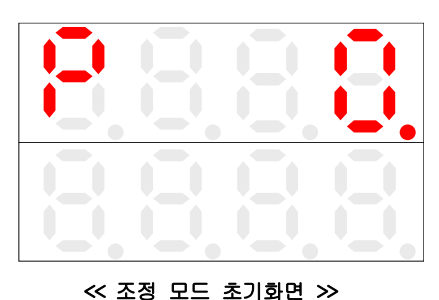

조정하고 싶은 Parameter까지 <u>UP이나</u> <u>DOWN Button</u>을 이용하여 이동합니다.

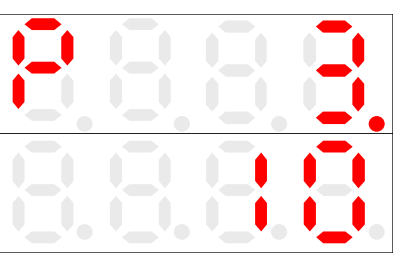

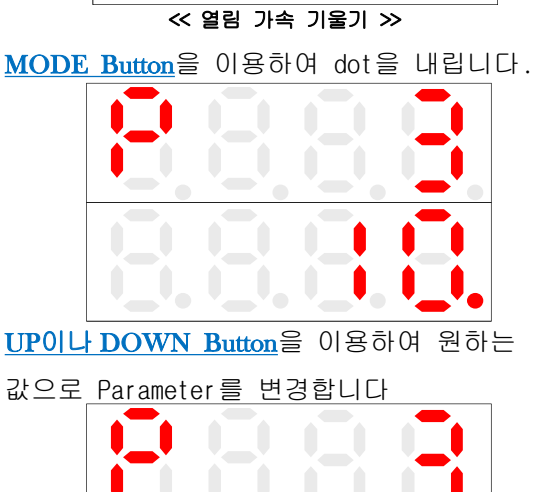

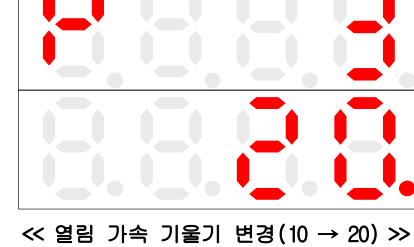

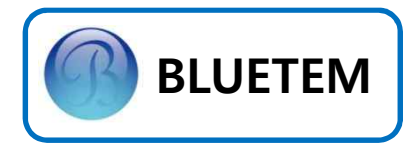

다시 MODE Button을 이용하여 dot을 위쪽로 이동 시켜줍니다.

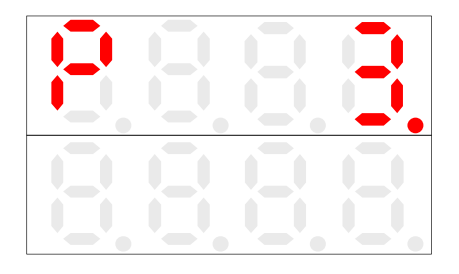

다시 <u>DOWN Button</u>을 눌러, PO"으로 이동합니다.

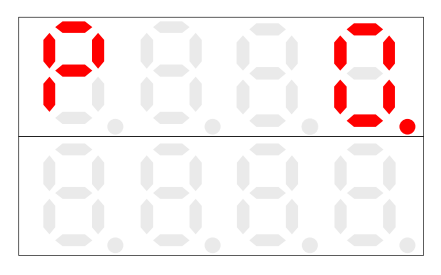

MODE Button을 눌러 변경된 PARAMETER 값을 저장합니다.

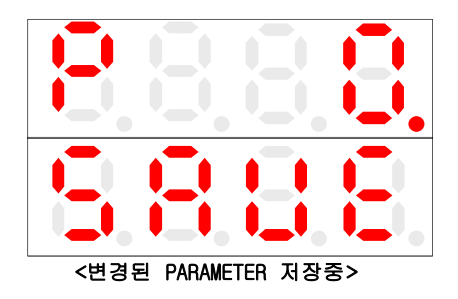

#### ※ 저장 단축키

P 0까지 내려오지 않아도 dot point 가 DISPLAY 상단에 위치할 때, <u>MODE Button</u>을 3초간 누르면 변경된 PARAMETER 값을 저장합니다.

#### 3.4 초기화 하기

현장에서 작업자가 Parameter 값을 잘못 변경 하여 현장에 문제가 발생하여 초기 출하 당시 의 Parameter 값으로 변경,<u>MODE Button</u>을 이용하여 Hand Mode로 변경 합니다.

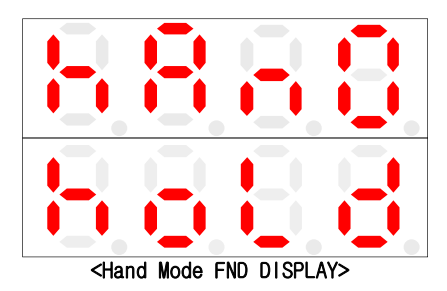

MODE Button을 5초간 누르면 SET MODE로 변경됩니다.

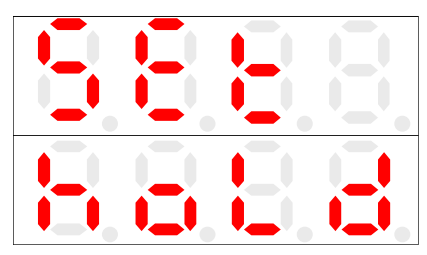

DOWN Button을 <u>5초간 누르면</u> 초기화가 진행 됩니다.

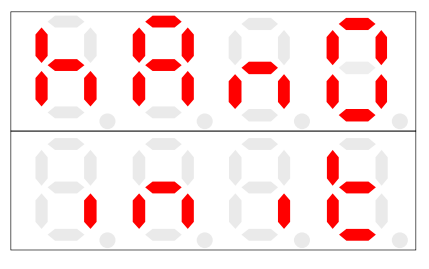

#### <초기화 진행 중>

저장 후 다시 <u>AUTO Mode</u> 로 표기 됩니다.

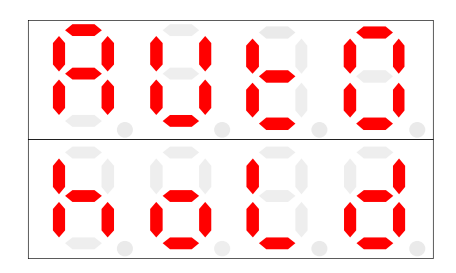

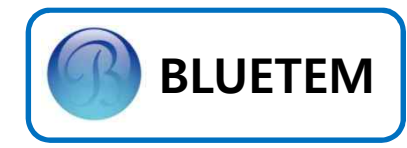

#### 3.5 PARAMETER table

| Para | Range<br>(Default) | Description                              |
|------|--------------------|------------------------------------------|
| P0   | -                  | P0에서 Mode Button을 눌러야<br>Save 됩니다.       |
| P1   | 0 ~ 20<br>(10)     | 열림 초기 저속 구간시간<br>(Open Soft Start Time)  |
| P2   | 0 ~ 20<br>(10)     | 열림 초기 저속 구간속도<br>(Open Soft Speed)       |
| P3   | 0 ~ 20<br>(10)     | 열림 가속 기울기<br>(Open Accel Rate)           |
| P4   | 0 ~ 20<br>(10)     | 열림 속도<br>(Open High Speed)               |
| P5   | 0 ~ 20<br>(10)     | 열림 감속 기울기<br>(Open Decel Rate)           |
| P6   | 0 ~ 20<br>(10)     | 열림 크리핑 거리<br>(Open Creeping Distance)    |
| P7   | 0 ~ 20<br>(10)     | 열림 크리핑 속도<br>(Open Creeping Speed)       |
| P8   | 0 ~ 20<br>(10)     | 열림 끝단 정지 기울기<br>(OLS on Stop Decel Rate) |
| P9   | 0 ~ 20<br>(10)     | 열림 토오크<br>(Open Torque)                  |
| P10  | 0 ~ 20<br>(10)     | 열림 끝단 정지 토오크<br>(OLS on Stop Torque)     |
| P11  | 0 ~ 20<br>(10)     | 닫힘 가속 기울기<br>(Close Accel Rate)          |
| P12  | 0 ~ 20<br>(10)     | 닫힘 속도<br>(Close High Speed)              |
| P13  | 0 ~ 20<br>(10)     | 닫힘 감속 기울기<br>(Close Decel Rate)          |
| P14  | 0 ~ 20<br>(10)     | 닫힘 크리핑 거리<br>(Close Creeping Distance)   |
| P15  | 0 ~ 20<br>(10)     | 닫힘 크리핑 속도<br>(Close Creeping Speed)      |
| P16  | 0 ~ 20<br>(10)     | 닫힘 끝단 정지 지연시간<br>(CLS on Running Time)   |
| P17  | 0 ~ 20<br>(10)     | 닫힘 끝단 속도<br>(CLS on Running time)        |
| P18  | 0 ~ 20<br>(10)     | 닫힘 토오크<br>(Closing Torque)               |

| Para | Range<br>(Default)  | Description                                                                                                    |
|------|---------------------|----------------------------------------------------------------------------------------------------|
| P19  | 0 ~ 20<br>(10)      | Nudging 속도<br>(Nudging speed)                                                                                                    |
| P20  | 0 ~ 20<br>(10)      | 도어 개폐 수행 중 정지 기울기<br>(Open, Close Stop Decel Rate)                                                                                                    |
| P21  | 0 ~ 20<br>(10)      | 재개방 가속 기울기<br>(Re-Open Accel Rate)                                                                                                    |
| P22  | 0 ~ 20<br>(10)      | 조그 속도(Jog speed)                                                                                                    |
| P24  | 0 ~ 20<br>(10)      | DCL6 지점<br>(DCL지점에서 75mm 되는 지점)                                                                                                    |
| P25  | 0 ~ 20<br>(10)      | DOOR 반전금지 신호<br>(70% OPEN시 SET) 조정                                                                                                    |
| P26  | 0 ~ 20<br>(10)      | REOPEN 클리핑 속도                                                                                                    |
| P27  | 0 ~ 20<br>(10)      | 주행 중 닫힘력                                                                                                    |
| P28  | -                   | ERROR DISPLAY                                                                                                    |
| P29  | 100 ~ 2500<br>(200) | 엔코더 펄스수(PPR)                                                                                                    |
| P30  | 47                  | 시스템 감속비<br>(Distance / Motor rev.)                                                                                                    |
| P32  | -                   | 도아판넬 스트록<br>(Door Panel Stroke)                                                                                                    |
| P33  | -                   | 시스템 데이터 초기화<br>(System Data initial)                                                                                                    |
| P34  | 0 ~ 5<br>(0)        | DISPLAY<br>0 : 입력신호(OP, CL)<br>1 : 입력 엔코더 펄스수<br>2 : 운전 모터 회전수(rpm)<br>5 : 입력 전압                                                                                                    |
| P35  | 0 ~ 3<br>(0)        | Mode 설정<br>0 : DCU-2C(TAC TYPE)<br>1 : DCU-1A / MVF-200 / SDI-<br>486(DY30 TYPE)<br>2 : EDI-200 6 POLE MOTOR /<br>SDI-485(DY20 TYPE)<br>3 : EDI-200 4 POLE MOTOR /<br>SDI-485(DY20 TYPE) |
| P36  | -                   | 모터 상 변환                                                                                                    |
| P37  | -                   | 엔코더 상 변환                                                                                                    |

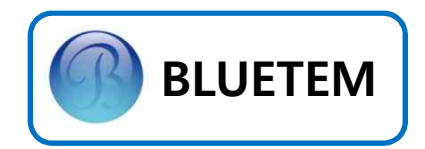

#### 3.6 운행 Pattern

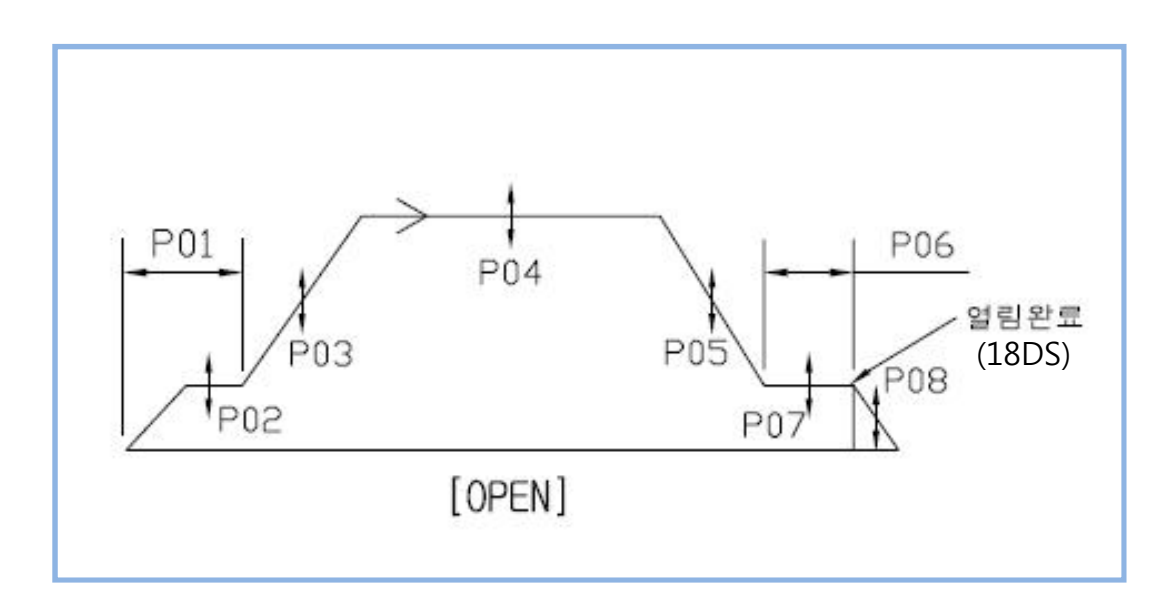

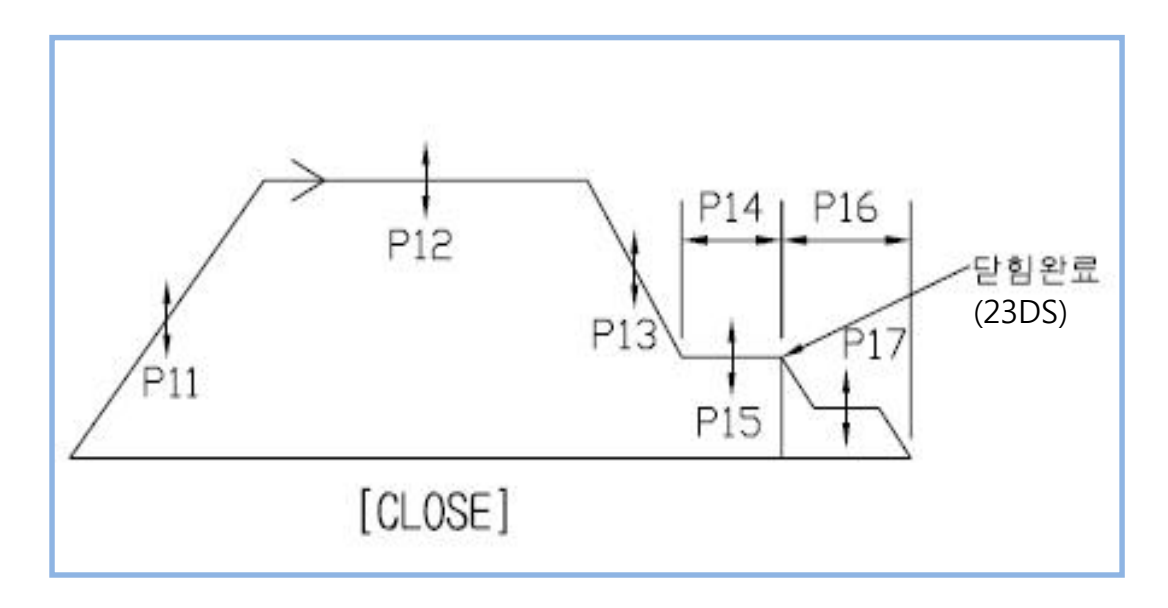

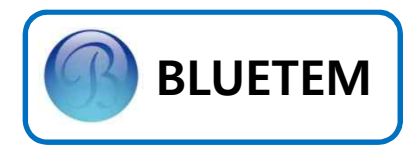

# 4. 고급 기능 설정

4.1 CAN 통신 종단이 다른 곳에 설정 되어 있는 경우 DCU-2C 종단저항 JUMPER를 제거합니다.
①먼저 CONTROL PCB를 먼저 제거합니다.
② JUMPER PIN 제거 - 2개소

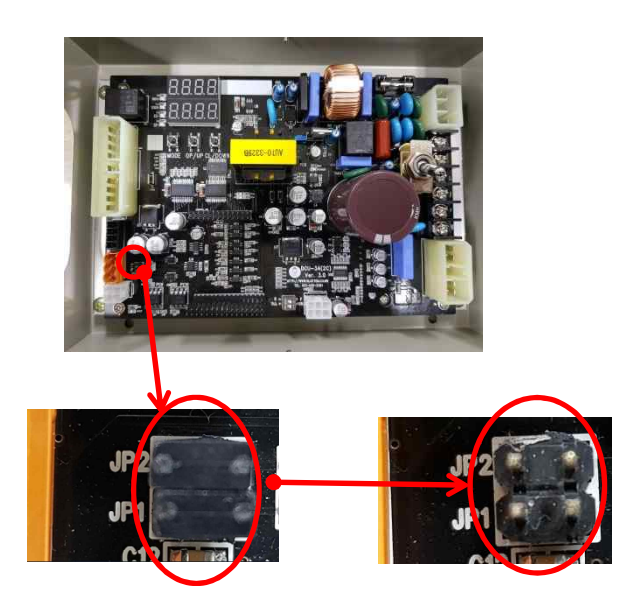

③작업 완료 후에는 CONTROL PCB를 결합하십시오 주의:

CONTROL B'D 조립시 방향에 유의하십시오 통전시에는 조작하지 마세요

#### 4.2 Door Type 설정방법

Controller에 있는 Mode Switch를 이용하여 다양 한 기능을 사용할 수 있습니다.

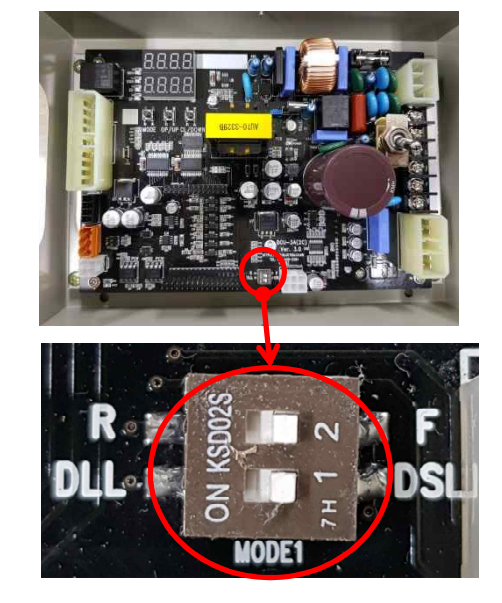

| DSL : CENTER형  | 1 | DLL : SIDE형   |
|----------------|---|---------------|
| FRONT : 양문형 앞쪽 | / | REAR : 양문형 뒤쪽 |

DSL, DLL / FRONT, REAR TYPE에 따라 DISPLAY표기가 달라집니다.

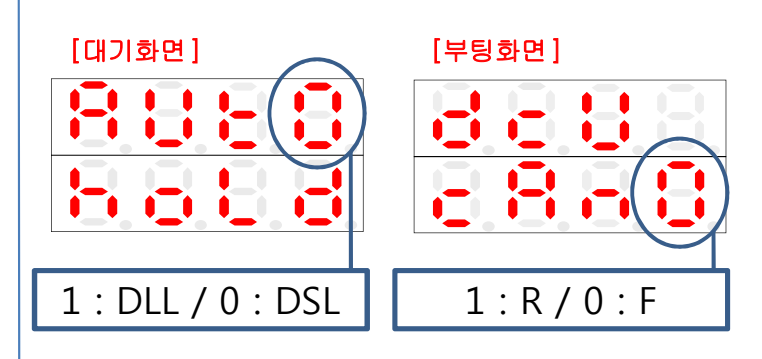

## 주의:

전원 OFF 후 DIP 스위치 조정 하십시오 통전 시에는 조작하지 마십시오

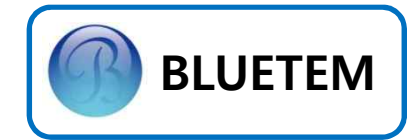

#### 4.3 Test Mode 설정

최초 Door를 설치하고 Door운행이 원만하게 이루어 지는지 확인하기 위한 Test Mode 기능 이 있습니다. Test Mode 동작 중에는 CP와 통 신이 되지 않습니다.

Test Mode를 동작시키기 위해 HAND Mode에서 <u>MODE Button + CLOSE/DOWN Button</u>을 동시 에 누르면 Test Mode가 작동됩니다.

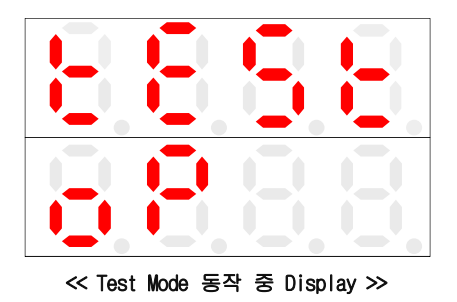

#### 4.4 Black Box 열람

Door가 운행중에 동작에 문제가 발생했을 경우 어떤 원인에 의해서 Door가 멈추었는지 그 상황을 저장해 주는 기능입니다. 이 기능 을 통해 현장에서 생긴 문제의 원인에 대해서 보다 더 정확히 파악할 수 있습니다.

Black Box를 열람하기 위해 먼저 PARAMETER Mode로 변경하고, Error Code 확인(P28)으로 이동합니다.

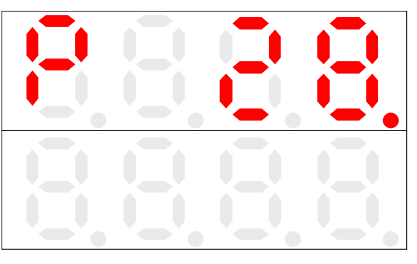

<< Error Code 확인 Display >>

PARA Button을 누름으로써 Error Code를 확인 할 수 있는데, 저장된 Error Code가 없다면 아래와 같은 화면이 Display됩니다.

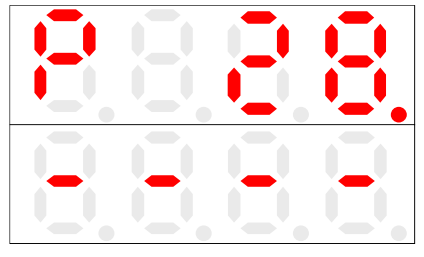

≪ 발생한 Error가 없는 경우 Display ≫

Error가 발생한 적이 있다면 아래와 같이 저 장된 Error Code를 Display합니다.

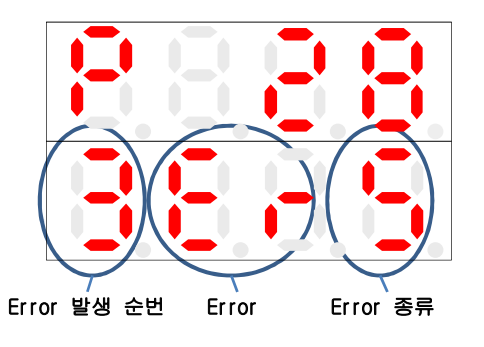

UP이나 DOWN Button을 통해 순번대로 발생한 Error를 확인할 수 있습니다. System 초기화를 통해 발생한 Error Code를 지울 수 있습니다. ※ Error Code에 대한 설명은 19Page를 참조하십시오

19

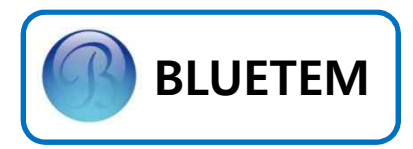

# 5. Error Code / Trouble Shooting

| Error Code | Meaning / Fault                    | Remedy                                                                                                    |
|------------|------------------------------------|----------------------------------------------------------------------------------------------------|
| SRT        | • Motor 과전류 유입                     | • Motor Wire의 파손여부를 확인하십시오.<br>• Motor 상간 저항값이 모두 같은지 확인하십시오.                                                                                                    |
| E-oS       | • Open Limit Sensor 인식불량           | • 18DS가 감지 되는지 확인하십시오<br>•. Controller내 18DS LED를 확인하십시오                                                                                                    |
| E-CS       | • Close Limit Sensor 인식불량          | • 23DS가 감지 되는지 확인하십시오<br>• Controller내 23DS LED를 확인하십시오                                                                                                    |
| Er-r       | • Door폭 저장 값 이상                    | • Door폭 측정을 다시 해주십시오.                                                                                                    |
| Er-S       | • Open/Close Limit Sensor<br>동시 인식 | • 설치되어 있는 Limit Sensor 를 확인하십시오                                                                                                    |
| -          | • 위치오차 발생                          | • Encoder와 V 벨트 SLIP을 확인하십시오.                                                                                                    |
| -          | • CAN 통신이 안됨                       | <ul> <li>FRONT/REAR TYPE에 맞게 DIP SW.가 조정되어<br/>있는지 확인하십시오</li> <li>종단 저항의 설정유무를 확인하십시오</li> <li>CN1 CONNECTOR가 연결 되어 있는지 확인하십시오</li> <li>CN4 CONNECTOR가 연결 되어 있는지 확인하십시오</li> </ul> |
| -          | • CLOSE 동작하지 않음                    | • EE/SE 센서를 확인하십시오<br>• CONTROLLER EE/SE LED상태를 확인하십시오                                                                                                    |

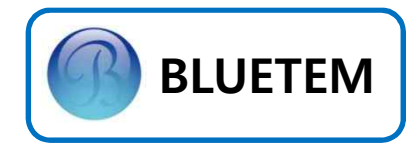

# 6. 기타 정보

# 6.1 System Spec.

|             | 항      | 목            | Spec.                                    |
|-------------|--------|--------------|------------------------------------------|
| ;           | 제어형    | 방식           | CV 제어                                    |
| 적용 Motor 용량 |        | or 용량        | 50W ~ 200W Geard Motor                   |
| 입<br>력      | 전압     |              | 1Φ AC220V ± 10%                          |
| 전<br>원      | ŝ      | 주파수          | 60Hz                                     |
|             |        | 전압           | 3Φ AC220V ± 10%                          |
| 五           |        | 전류           | 1A                                       |
| 르<br>력<br>정 | 순      | 간최대전류        | 3A                                       |
| 격           | 주      | 파수 범위        | 0 ~ 60Hz                                 |
|             | 주피     | 파수 정밀도       | 0.01Hz                                   |
| н           | 이상전원   |              | 과전류, 과부하, 단락, 지락 등                       |
| 호기          | Ţ      | <b>ነ열발</b> 생 | 100°C 이상                                 |
| 10          | 순      | - 간정전        | 100mSec 이내                               |
|             | 주<br>위 | 운전시          | -10 °C ~ 50°C                            |
|             | 완<br>도 | 보관시          | -40 °C ~ 70°C                            |
| 사<br>용      |        | 습도           | 90% RH 이하                                |
| 환<br>경      |        | 표고           | 해발 1,000m 이하                             |
|             | 설치장소   |              | 부식, 인화성, Gas, 기름방울,<br>먼지 및 물에 노출되지 않을 것 |
|             |        | 환기           | 자연대류에 의한 냉각이<br>가능한 구조일 것                |

# 6.2 Input / Output Spec.

| 항                     | 목                  | Spec.                                                                                                    |
|-----------------------|--------------------|----------------------------------------------------------------------------------------------------|
|                       | Rotary<br>Encoder  | 200pulse / DC24V,<br>Phase A, B                                                                                                    |
| Sensor<br>Signal      | Limit<br>Switch    | 접점 Switch 방식                                                                                                    |
|                       | Safety             | DC24V                                                                                                    |
|                       | SW. #1             | MODE Button                                                                                                    |
|                       | SW. #2             | OPEN/UP Button                                                                                                    |
| Switch                | SW. #3             | CLOSE/DOWN Button                                                                                                    |
|                       | SW. #4             | CP TEST                                                                                                    |
|                       | SW. #5             | DIP SW                                                                                                    |
|                       | R                  | AC220V R Phase                                                                                                    |
| Power                 | S                  | AC220V S Phase                                                                                                    |
|                       | FG.                | Frame Ground                                                                                                    |
| Can commun            | ication            | 20.A/50Kbps                                                                                                    |
|                       |                    |                                                                                                    |
| 랑                     | 목                  | Spec.                                                                                                    |
| 항                     | 목                  | Spec.<br>7-Seg × 4 (FND 上)                                                                                                    |
| <u></u>               | 목                  | Spec.<br>7-Seg × 4 (FND 上)<br>7-Seg × 4 (FND 下)                                                                                                    |
| <u></u>               | <u>목</u>           | Spec.<br>7-Seg × 4 (FND 上)<br>7-Seg × 4 (FND 下)<br>LED #1 (CHARGE)                                                                                                    |
| <u></u> 항             | 목<br>              | Spec.<br>7-Seg × 4 (FND 上)<br>7-Seg × 4 (FND 下)<br>LED #1 (CHARGE)<br>LED #2 (POWER)                                                                                                    |
| <u></u> 항             | 목<br>              | Spec.<br>7-Seg × 4 (FND 上)<br>7-Seg × 4 (FND 下)<br>LED #1 (CHARGE)<br>LED #2 (POWER)<br>LED #3 (+24V)                                                                                                    |
| 망<br>Dis              | 목<br>blay          | Spec.<br>7-Seg × 4 (FND 上)<br>7-Seg × 4 (FND 下)<br>LED #1 (CHARGE)<br>LED #2 (POWER)<br>LED #3 (+24V)<br>LED #4 (18DS)                                                                                                    |
| 망<br>Disț             | 목<br>blay          | Spec.         7-Seg × 4 (FND 上)         7-Seg × 4 (FND 下)         LED #1 (CHARGE)         LED #2 (POWER)         LED #3 (+24V)         LED #4 (18DS)         LED #5 (23DS)                                                                                                    |
| ष्टु<br>Disp          | 목<br>blay          | Spec.<br>7-Seg × 4 (FND 上)<br>7-Seg × 4 (FND 下)<br>LED #1 (CHARGE)<br>LED #2 (POWER)<br>LED #3 (+24V)<br>LED #4 (18DS)<br>LED #5 (23DS)<br>LED #6 (EE)                                                                                                    |
| षु<br>Dist            | 목<br>blay          | Spec.         7-Seg × 4 (FND 上)         7-Seg × 4 (FND 下)         LED #1 (CHARGE)         LED #2 (POWER)         LED #3 (+24V)         LED #4 (18DS)         LED #5 (23DS)         LED #6 (EE)         LED #7 (SE)                                                                                                    |
| षु<br>Disp            | 목<br>blay          | Spec.         7-Seg × 4 (FND 上)         7-Seg × 4 (FND 下)         LED #1 (CHARGE)         LED #2 (POWER)         LED #3 (+24V)         LED #4 (18DS)         LED #5 (23DS)         LED #6 (EE)         LED #7 (SE)         LED #8 (TX)                                                                                                    |
| ष्टु<br>Disp          | 먹                  | Spec.         7-Seg × 4 (FND 上)         7-Seg × 4 (FND 下)         LED #1 (CHARGE)         LED #2 (POWER)         LED #3 (+24V)         LED #3 (+24V)         LED #4 (18DS)         LED #5 (23DS)         LED #6 (EE)         LED #7 (SE)         LED #8 (TX)         LED #9 (RX)                                                             |
| षु<br>Dist            | 목<br>blay          | Spec.         7-Seg × 4 (FND 上)         7-Seg × 4 (FND 下)         LED #1 (CHARGE)         LED #2 (POWER)         LED #3 (+24V)         LED #3 (+24V)         LED #3 (+24V)         LED #3 (+24V)         LED #4 (18DS)         LED #5 (23DS)         LED #6 (EE)         LED #7 (SE)         LED #8 (TX)         LED #9 (RX)         U Phase |
| ष्टु<br>Disp<br>Motor | 목<br>blay<br>Drive | Spec.         7-Seg × 4 (FND 上)         7-Seg × 4 (FND 下)         LED #1 (CHARGE)         LED #2 (POWER)         LED #3 (+24V)         LED #3 (+24V)         LED #3 (+24V)         LED #4 (18DS)         LED #5 (23DS)         LED #6 (EE)         LED #7 (SE)         LED #8 (TX)         LED #9 (RX)         V Phase                       |

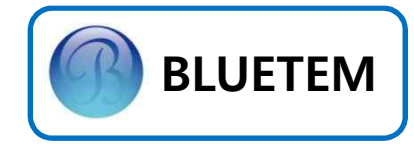

# 7. A/S 관련 정보

7.1 Service를 받으려면 Service BLUETEM 고객 지원센터(031-425-2392) 에 문의하십시오.

#### 7.2 무상보증

이 제품은 제조 과정상 결함이나 정상적인 사 용조건 상태에서 발생한 제품이상에 대해서 제품을 보증해 드립니다.

#### 7.3 무상보증의 예외사항

다음과 같은 사항으로 인한 제품결함 및 손상 에 대해서는 무상보증이 적용되지 않습니다.

- 제품이 보증하는 사용환경 범위를 벗어난
   환경에서 사용하여 이상이 발생한 경우
- Motor 결함 또는 성능에 따른 Set-up /
   Install 이상, Sensor 이상 등으로 불량이
   발생된 경우

- 불안정한 장소에서 사용했거나 불충분한
   유지보수로 인해 이상이 발생된 경우
- 충격 전압을 보호할 수 없는 불안정한 전원
   에서 사용한 경우
- 사용자가 제품을 임의로 분해, 조립하여
   이상이 발생한 경우
- 제품에 제공되는 CONTROL B'D나 인터페이스
   이외의 다른 CONTROL B'D나 인터페이스를
   사용해 이상이 발생한 경우
- 사용자가 임의로 제품을 수정하거나 잘못
   사용해 이상이 발생한 경우
- 기능향상을 위해 소프트웨어의 VERSION UP
   을 요청할 경우
- 제품내에 외부 이물(금속 찌꺼기, 와이어,
   등)로 인한 동작불량이 발생한 경우